| Login and Logout of Affinity ePatient        |                                                                                                    |
|----------------------------------------------|----------------------------------------------------------------------------------------------------|
| Affinity<br>ePatient                         | Double click on the <b>Affinity ePatient</b> desktop icon.                                                                                                    |
| Sign in<br>AD Utername<br>Password<br>Sign m | If you are on Single Sign On (SSO) then your username and password will automatically complete and sign you in. If you are not using SSO you will need to enter your computer login details and then click on <b>Sign In</b> .           |
|                                              | A message box will only appear when there is information that you<br>to be made aware of, such as changes made to the Affinity ePatient<br>software. Click on OK to close the notice. You will now be logged in<br>to Affinity ePatient. |
| - 0 ×<br>  ☆ % 0 …                           | To log off click on the <b>Close</b> button [ <b>X</b> ] in the top right corner of the window.                                                                                                    |